## **Copying iPad Videos to Your Computer**

**Step 1** - Connect your iPad to your computer. Open up iPhoto. You will see your iPad connected to iPhoto.

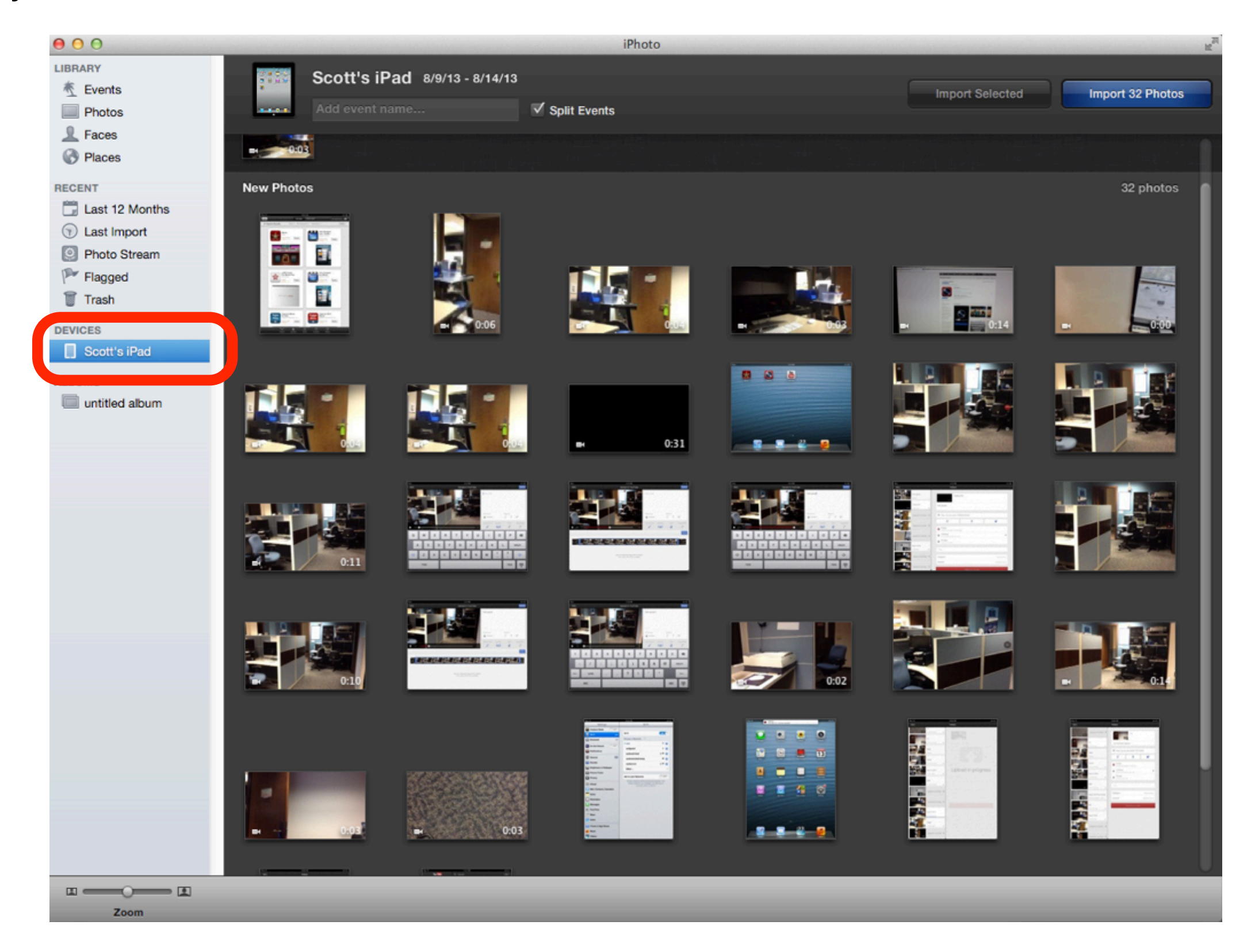

**Step 2** - Create an album in iPhoto. You will see the album show up under "Albums." Drag your videos to the new album you create.

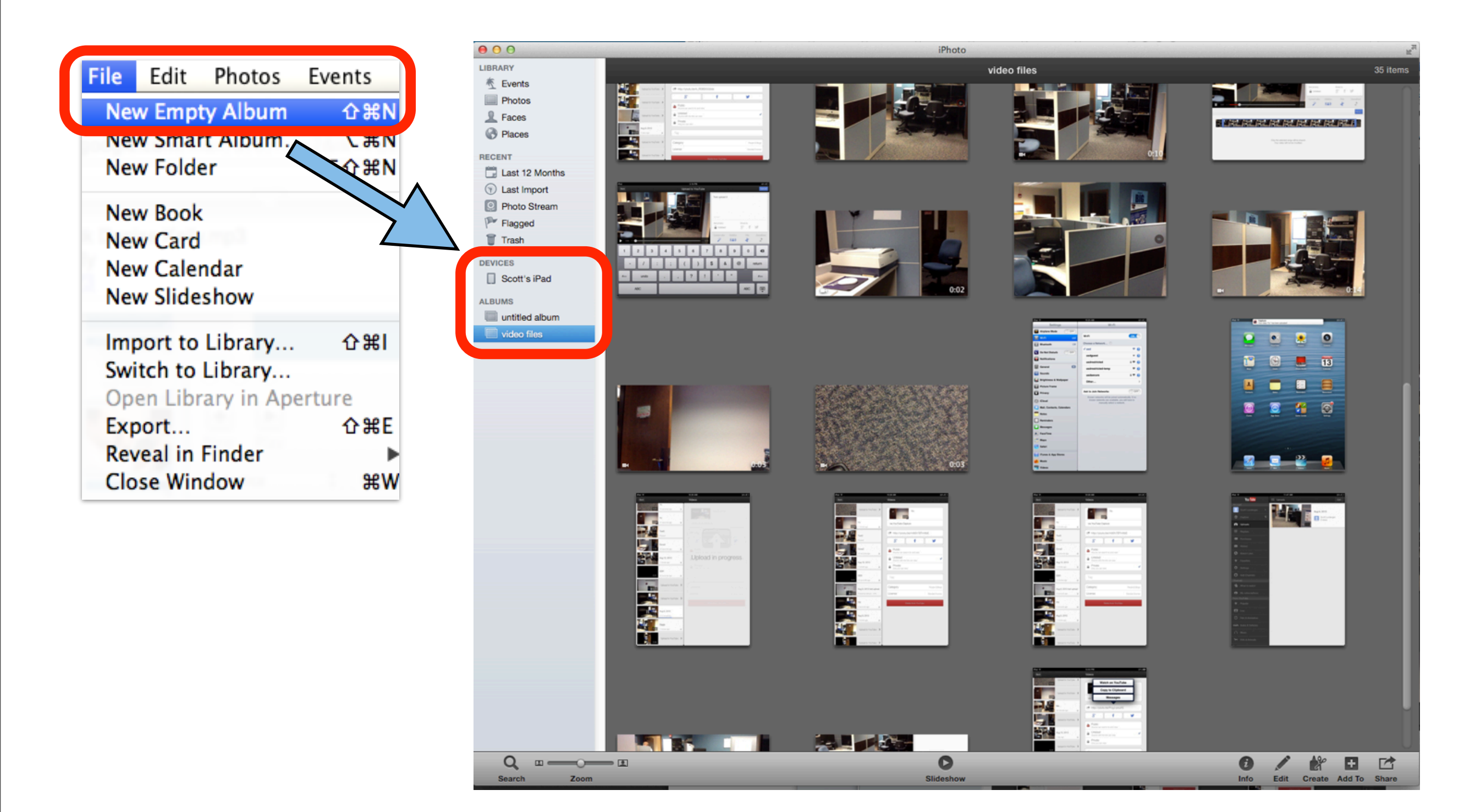

**Step 3** - After you copy your images to the new album, select "Keep Photos" so you can keep your videos on your iPad as a backup.

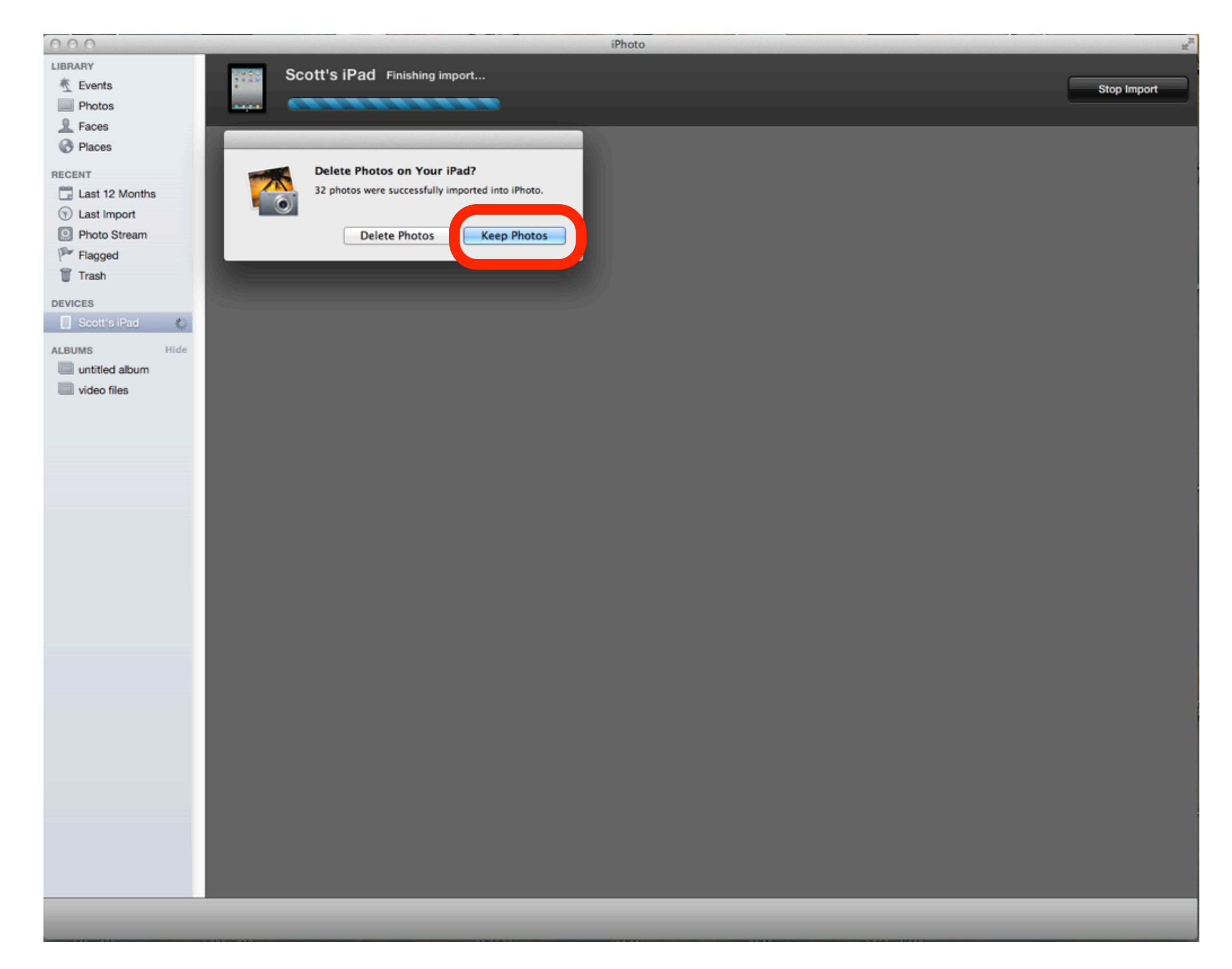

**Step 4** - Select the videos or images you want to export and choose "Export" from the file menu.

| 📹 iPhoto                                                  | File E                                            | dit                            | Photos                          | E١        | vents                 | Share       | View                      |
|-----------------------------------------------------------|---------------------------------------------------|--------------------------------|---------------------------------|-----------|-----------------------|-------------|---------------------------|
| O     O     LIBRARY      K     Events                     | New Empty Album<br>New Smart Album.<br>New Folder |                                |                                 | 1<br>     | ひ衆N<br>、 て衆N<br>、ての衆N |             |                           |
| <ul> <li>Photos</li> <li>Faces</li> <li>Places</li> </ul> | New B<br>New C<br>New C<br>New S                  | Book<br>Card<br>Caler<br>Slide | ndar<br>show                    |           |                       | 9001m<br>1  |                           |
| RECENT<br>Last 12 Mor                                     | Impor<br>Switc<br>Open                            | rt to<br>h to<br>Libr          | Library.<br>Library<br>ary in A | <br>perti | 쇼策I<br>ure            | Data Ser Va | i na si na<br>Si na si na |
| Photo Stream                                              | Export<br>Reveal in Finder<br>Close Window        |                                |                                 |           | ዕ ዘ                   |             |                           |
| Flagged                                                   |                                                   |                                |                                 |           | <b>%</b> \            | <b>N</b>    |                           |
| Trash                                                     | Edit Smart Album                                  |                                |                                 |           |                       | 1           |                           |
| DEVICES                                                   | Subscribe to Photo Feed                           |                                |                                 |           |                       |             | · · · · · ·               |
| Scott's iPad                                              | Order<br>Print.                                   | Prin                           | nts                             |           | æ                     | 7 8         | 2 0 0                     |
| untitled albu                                             | m                                                 |                                | ABC                             |           |                       |             | 46C 😳                     |
| video files                                               |                                                   |                                |                                 |           |                       |             |                           |